# NOTE: Members must have updated KYC in order to access/create member portal account

If you have not updated your KYC, please go to <a href="https://kyc.carecoop.org">https://kyc.carecoop.org</a>

### Share Trading Platform Guide

How to Trade Shares on CareCoop Portal

#### Accessing the Portal

- 1. Open your preferred web browser (Chrome, Edge, or Firefox).
- 2. Visit <u>https://portal.carecoop.org</u>
- 3. Login using your registered email or member number and password. *If you don't have an account:*
- 1. Click on the "Create Account" link.
- 2. Follow the prompts to register.

### **Listing Shares for Sale**

- 1. Navigate to the sidebar and click on "Shares."
- 2. Select "Sell Shares."

|     | 1 |
|-----|---|
|     |   |
|     |   |
| 1   |   |
| ~   |   |
| New | I |
|     |   |
|     | k |

Figure 1: Navigating to Sell Shares Page

- 3. Fill in the required fields in the sell shares form:
  - a. Number of shares for sale.
  - b. Price per share (your own asking/offer price).

| TOTAL SHARES<br>5                          |     | %    | LISTED SHARES<br>O |  |
|--------------------------------------------|-----|------|--------------------|--|
| How many shares do you want to sell?       | 5   |      |                    |  |
| How much would you like to sell one share? | ZMW | 500  |                    |  |
| Expected Return                            | ZMW | 2500 |                    |  |

Figure 2: Filling in Sell Shares Form

4. Click "Submit."

5. Your shares will be listed on the portal for other members to bid.

| My Lis | ted Shares | ar hope ported successfully |                |                 |                     |                       |
|--------|------------|-----------------------------|----------------|-----------------|---------------------|-----------------------|
| ID     | Seller     | Offer Price per Share (ZMW) | Offered Shares | Expected Return | Created At          | Actions               |
| 22     | John Doe   | 500.00                      | 5              | 2,500.00        | 2023-12-30 10:56:06 | View Listing & Offers |

Figure 3: Shares listed successfully.

## **Bidding for Listed Shares**

- 1. From the sidebar, click on "Shares."
- 2. Choose "Listed Shares."

| hares              |     |
|--------------------|-----|
| SHARES:            |     |
| Share Statement    |     |
| Listed Shares 🔝    | K   |
| Sell Shares 🔝      |     |
| My Listed Shares 🤇 | New |
| My Share Bids 💦    |     |

Figure 4: Navigating to Listed Shares

3. View available listings and click "Place Offer" for the desired listing.

| istec  | l Shares                |                             |                |                 |                     |             |
|--------|-------------------------|-----------------------------|----------------|-----------------|---------------------|-------------|
| Listed | Shares                  |                             |                |                 |                     |             |
| ID     | Seller                  | Offer Price per Share (ZMW) | Offered Shares | Expected Return | Created At          | Actions     |
| 22     | J <mark>o</mark> hn Doe | 500.00                      | 5              | 2,500.00        | 2023-12-30 10:56:06 | Place Offer |

Figure 5: Navigating to Place Offer

### 4. Input bid details:

- a. Number of shares to buy (less or equal to the total number of shares listed).
- b. Desired price per share (can be more or less than the asking price).

| lace Offer                                     |                  |                               |                                        |  |
|------------------------------------------------|------------------|-------------------------------|----------------------------------------|--|
| Dashboard / Listed Shares / Place offer for sh | ares listed by J | bhn Doe                       |                                        |  |
| Place offer for shares listed by John Doe      |                  |                               |                                        |  |
| TOTAL SHARES LISTED BY JOHN DOE<br>5           | %                | PRICE PER SHARE<br>ZMW 500.00 | TOTAL EXPECTED PAYMENT<br>ZMW 2,500.00 |  |
| How many shares do you want to buy?            | 5                |                               |                                        |  |
| How much would you like to buy one share?      | ZMW 600          |                               |                                        |  |
| Total Price                                    | ZMW 300          | 0                             |                                        |  |
| Submit 3                                       |                  |                               |                                        |  |

Figure 6: Placing offer/bid for listed share.

- 5. Click "Submit."
- 6. Your bid will be sent to the seller for approval.

| My Share      | Bids          |                 |          |                           |                 |                  |                     |           |
|---------------|---------------|-----------------|----------|---------------------------|-----------------|------------------|---------------------|-----------|
| My Share Bids |               |                 |          |                           |                 |                  |                     |           |
| Your share    | offer has bee | n posted succes | sfully.  |                           |                 |                  |                     | ×         |
| Reference     | Status        | Listing Ref     | Seller   | Bid Price per Share (ZMW) | Share Bid Count | Expected Payment | Created At          | Actions   |
| BID-00016     | pending       | LST-00022       | John Doe | 600.00                    | 5               | 3,000.00         | 2023-12-30 11:22:26 | Actions + |

Figure 7: Successful share bid/offer

## **Completing Transactions**

For Sellers:

1. Log into the portal and go to "My Listed Shares."

| <b>%</b> Shares  |   |
|------------------|---|
| SHARES:          |   |
| Share Statement  |   |
| Listed Shares 📖  |   |
| Sell Shares 👝    | / |
| My Listed Shares | 5 |
| My Share Bids 🚾  |   |

Figure 8: Navigating to My Listed Shares

2. Select "View Listing and Offers" for the associated share.

| My Li  | sted Shar          | res                          |                |                 |                     |                       |  |
|--------|--------------------|------------------------------|----------------|-----------------|---------------------|-----------------------|--|
| My Lis | ted Shares         |                              |                |                 |                     |                       |  |
| You    | ir share listing h | as been posted successfully! |                |                 |                     | ×                     |  |
| ID     | Seller             | Offer Price per Share (ZMW)  | Offered Shares | Expected Return | Created At          | Actions               |  |
| 22     | John Doe           | 500.00                       | 5              | 2,500.00        | 2023-12-30 10:56:06 | View Listing & Offers |  |

Figure 9: Navigating to View Listing & Offers

3. On View Offers page click on "Actions" to Accept/Reject offers.

| ew        | Offers f          | or Share l      | _isted                 |                        |                |                 |                                       |                |
|-----------|-------------------|-----------------|------------------------|------------------------|----------------|-----------------|---------------------------------------|----------------|
|           | ard / Listed      | Shares / View O | ffers for Share Listed |                        |                |                 |                                       |                |
| View O    | ffers for Shar    | re Listed       |                        |                        |                |                 |                                       | Withdraw Listi |
| тота<br>5 | L SHARES LISTED E | BY JOHN DOE     | %                      | PRICE PER SH<br>ZMW 50 | iare<br>00.00  |                 | TOTAL EXPECTED RETURN<br>ZMW 2,500.00 | \<br>\         |
| ID        | Status            | Seller          | Offer Price per Share  | (ZMW)                  | Offered Shares | Expected Return | Created At                            | Accept Bid     |
| 16        | pending           | Jane Doe        | 600.00                 |                        | 5              | 3,000.00        | 2023-12-30 11:22:26                   | Reject Bid     |

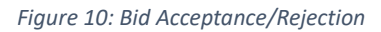

4. Upon acceptance or rejection, an email is sent to the bidder notifying them of the decision.

## For Buyers:

For Approved Bidders (Payment through CareCoop):

1. Navigate to "My Share Bids" in the sidebar under "Shares."

| %   | Shares 🗸 🗸          |
|-----|---------------------|
| r   | SHARES:             |
| L   | Share Statement     |
| L   | Listed Shares (New) |
| L   | Sell Shares (New)   |
|     | My Listed Shares    |
|     | My Share Bids 😡 🖌   |
| Se. |                     |

Figure 11: Navigating to My Share Bids

2. Click "Make Payment" for the accepted bid.

| y Share       | Bids     |             |          |                           |                 |                  |                     |              |
|---------------|----------|-------------|----------|---------------------------|-----------------|------------------|---------------------|--------------|
| ly Share Bids |          |             |          |                           |                 |                  |                     |              |
| Reference     | Status   | Listing Ref | Seller   | Bid Price per Share (ZMW) | Share Bid Count | Expected Payment | Created At          | Actions      |
| BID-00016     | accepted | LST-00022   | John Doe | 600.00                    | 5               | 3,000.00         | 2023-12-30 11:22:26 | Make Payment |

Figure 12: Navigating to Make Payment option

a. For Approved Bidders (Payment via Savings):

Agree to the declaration for deduction from savings account and click "Submit."

| Bid Payment                                                                                                    |                                          |                                                                                                    |
|----------------------------------------------------------------------------------------------------|------------------------------------------|----------------------------------------------------------------------------------------------------|
| Bid Summary                                                                                                    |                                          |                                                                                                    |
| Bid Reference Number:<br>Bid Price Per Share:<br>Total Cost:<br>Shares Bid For:                                                                                                    | BID-00016<br>600.00<br>ZMW 3,000.00<br>5 |                                                                                                    |
| Select Payment Method                                                                                                    |                                          |                                                                                                    |
| Savings Transfer                                                                                                    |                                          | Bank Transfer                                                                                                    |
| Your Current Savings ZMW 10,938.15<br>Total amount to be withdrawn ZMW ZMW 3,000.00<br>By checking this box. I hereby authorize CareCoop to deduct the above amount<br>from my savings account for the purpose of purchasing shares.<br>Submit 2 |                                          | Account Holder Name: Care Cooperative Savings and Credit Society Limited<br>Bank Name: ABSA<br>Bank Account Number: 17-1492742<br>Branch: Longacres<br>Amount to deposit: ZMW 3,000.00<br>Upload proof of payment<br>Choose File No file chosen<br>Submit |

Figure 13: Purchase via Savings

- a. For Approved Bidders (Payment via Bank Transfer):
- 1. Deposit the specified amount into the CareCoop bank account.
- 2. Upload proof of payment.
- 3. Click "Submit."

| id Payment                                                                                                    |                                          |                                                                                                    |
|----------------------------------------------------------------------------------------------------|------------------------------------------|----------------------------------------------------------------------------------------------------|
| Bid Summary                                                                                                    |                                          |                                                                                                    |
| Bid Reference Number:<br>Bid Price Per Share:<br>Total Cost:<br>Shares Bid For:                                                                                                    | BID-00016<br>600.00<br>ZMW 3,000.00<br>5 |                                                                                                    |
| Select Payment Method                                                                                                    |                                          |                                                                                                    |
| Savings Transfer                                                                                                    |                                          | Bank Transfer                                                                                                    |
| Your Current Savings ZMW 10,938.15<br>Total amount to be withdrawn ZMW ZMW 3,000.00<br>By checking this box, I hereby authorize CareCoop to deduct the above amount<br>from my savings account for the purpose of purchasing shares.<br>Submit |                                          | Account Holder Name: Care Cooperative Savings and Credit Society Limited<br>Bank Name: ABSA<br>Bank Account Number: 17-1492742<br>Branch: Longacres<br>Amount to deposit: ZMW 3,000.00<br>Upload proof of payment<br>Choose File No file chosen |

Figure 14: Payment via Bank Transfer

#### Payment Authorization:

- 1. CareCoop will review the submitted payment.
- 2. Upon authorization, both seller and buyer will be notified.

#### Important Notes:

- All certificates will be digitally issued however all physical certificates held by the seller (relating to the sale) must sent to carecoop premises.
- Ensure accuracy when listing shares or placing bids.
- Respond promptly to offers or bids to facilitate transactions.
- Check emails regularly for notifications regarding bid acceptance/rejection.
- Follow payment instructions accurately to complete transactions smoothly.
  Remember, this guide aims to simplify the trading process on the CareCoop portal. Always review details before submission to ensure accuracy and successful transactions.

For any queries please email info@carecoop.co.zm.